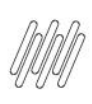

## TOTVS WMS SAAS – ETIQUETA – COMO IMPRIMIR AS ETIQUETAS EM LOTE NO MÓDULO CONFIGURADOR

## **01. VISÃO GERAL**

Para imprimir as etiquetas em lote no módulo **Configurador**, você deve clicar no botão **Imprimir em lote**, localizado no canto superior direito da página.

| 1 | WMS       |                         |          |                                |                                          |                    |            |   |                     | ON                    | 💌 A 🛱              |
|---|-----------|-------------------------|----------|--------------------------------|------------------------------------------|--------------------|------------|---|---------------------|-----------------------|--------------------|
| I | Início    | Configurador Cadastro   | de ender | eço                            |                                          |                    |            |   |                     |                       |                    |
| ( | Cac       | lastro de er            | nde      | reço                           |                                          |                    |            |   | Volta               | r Imprimir em lote    | Alterar em lote    |
|   | Endere    | ços                     |          |                                |                                          |                    |            | # | Pesquisar           | Q Pesquisa Av         | vançada ()         |
|   | Filtran   | do por: Situação: Ativo | Bloque   | sado ×                         |                                          |                    |            |   |                     |                       |                    |
|   | + 1       | Novo endereço A         | rraste a | i coluna até aqui para agrupar |                                          |                    |            |   |                     |                       |                    |
|   |           | Depósito                | :        | Endereço completo (Desktop)    | Endereço abreviado (Dispositivos móveis) | Estrutura física   | Função     | - | Acessível a mão     | Capacidade unitizador | Capacidade altura  |
|   |           | ARMAZÉM GERAL           |          | DOCA ENTRADA                   | DOCA ENTRADA                             | Blocado funcional  | Doca       |   | NÃO APLICAVEL       |                       |                    |
|   |           | ARMAZÉM GERAL           |          | DOCA SAIDA                     | DOCA SAIDA                               | Blocado funcional  | Doca       |   | NÃO APLICAVEL       |                       |                    |
|   |           | ARMAZÉM GERAL           |          | Rua 01 ; Coluna 1 ; Andar 0    | R 01; C 1; A 0                           | Porta palete       | Armazenage | m | ACESSÍVEL A MÃO     | 1                     |                    |
|   |           | ARMAZÉM GERAL           |          | Rua 01 ; Coluna 1 ; Andar 1    | R 01; C 1; A 1                           | Porta palete       | Armazenage | m | NÃO ACESSÍVEL A MÃO | 1                     |                    |
|   |           | ARMAZÉM GERAL           |          | Rua 1 ; Coluna 1 ; Andar 1     | R1:C1:A1                                 | Porta palete       | Armazenage | m | ACESSÍVEL A MÃO     | 1                     |                    |
|   |           | ARMAZÉM GERAL           |          | Rua 01 ; Coluna 1 ; Andar 2    | R 01 . C 1 : A 2                         | Porta palete       | Armazenage | m | NÃO ACESSÍVEL A MÃO | 1                     |                    |
|   |           | ARMAZÉM GERAL           |          | Rua 1 ; Coluna 1 ; Andar 2     | R 1;C 1;A 2                              | Porta palete       | Armazenage | m | NÃO ACESSÍVEL A HÃO | 1                     |                    |
|   |           | ARMAZÉM GERAL           |          | Rua 01 ; Coluna 1 ; Andar 3    | R 01;C1;A3                               | Porta palete       | Armazenage | m | NÃO ACESSÍVEL A MÃO | 1                     |                    |
|   |           | ARMAZÉM GERAL           |          | Rua 1 ; Coluna 1 ; Andar 3     | R1;C1;A3                                 | Porta palete       | Armazenage | m | NÃO ACESSÍVEL A MÃO | 1                     |                    |
|   |           | ARMAZÉM GERAL           |          | Rua 01 ; Coluna 1 ; Andar 4    | R01;C1;A4                                | Porta palete       | Armazenage | m | NÃO AGESSÍVEL A HÃO | 1                     |                    |
|   | 1 - 10 DE | RESULTADOS              |          |                                | Carregar                                 | mais 10 resultados |            |   |                     | EUBIR 10 V            | RESULTADOS POR VEZ |

Em seguida, realize a **Seleção de endereços** para a impressão.

É necessário selecionar o **Depósito** e a **Estrutura física** pertencentes aos endereços das etiquetas.

| 0            | WMS                                             |                |                                  |   |               | ONLINE   | 8 <u>0</u> 2 |
|--------------|-------------------------------------------------|----------------|----------------------------------|---|---------------|----------|--------------|
| ŵ            | Início Configurador Cadastro de endereço Imprim | nir endereço:  | em lote                          |   |               |          |              |
| Inído        | Imprimir endereços em                           | lote           |                                  |   |               | Cancelar | Próximo      |
| Config       |                                                 | ,              |                                  |   | 0             |          |              |
| 0            |                                                 | (<br>Seleção d | endereços                        |   | (2)<br>Resumo |          |              |
| Gestão       | RLTROS                                          |                |                                  | _ |               |          |              |
| Etiqueta     | Depósito                                        |                | Estrutura física                 |   |               |          |              |
| Q<br>Estoque | Selecione o depósito                            | ~              | Selecione a estrutura física 🗸 🗸 |   |               |          |              |
| 0            | ① Escolha o depósito e a estrutura física       |                |                                  |   |               |          |              |
| Receb        |                                                 |                |                                  |   |               |          |              |
| Exped        |                                                 |                |                                  |   |               |          |              |
|              |                                                 |                |                                  |   |               |          |              |
| Invent       |                                                 |                |                                  |   |               |          |              |
| Picking      |                                                 |                |                                  |   |               |          |              |
| Does         |                                                 |                |                                  |   |               |          |              |
| _            |                                                 |                |                                  |   |               |          |              |
| 7            |                                                 |                |                                  |   |               |          |              |

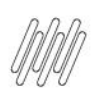

## TOTVS WMS SAAS – ETIQUETA – COMO IMPRIMIR AS ETIQUETAS EM LOTE NO MÓDULO CONFIGURADOR

$$\odot$$

Com os filtros de endereço preenchidos, é hora de inserir as **coordenadas** correspondentes.

No caso, vamos informar o **prefixo**, o **número de ruas**, as **colunas** e os **andares** das etiquetas a serem imprimidas.

No final da tela, já é possível visualizar os endereços encontrados pela filtragem e, portanto, a quantidade de etiquetas que serão impressas.

| S WMS                                         |                            |                  |     |   |        | <b></b> 8 þi    |
|-----------------------------------------------|----------------------------|------------------|-----|---|--------|-----------------|
| Início Configurador Cadastro de endereço      | Imprimir endereços em lote |                  |     |   |        |                 |
| Imprimir endereços                            | em lote                    |                  |     |   |        | Cancelar Próxim |
| Config                                        | (                          | 0                |     |   | (2)    |                 |
| etile<br>Fatters                              | Seleção d                  | e endereços      |     |   | Resumo |                 |
| Depósito                                      |                            | Estrutura física |     |   |        |                 |
| Q ARMAZÉM GERAL                               | ^                          | Porta palete     |     | ^ |        |                 |
| RUA(R)                                        |                            |                  |     |   |        |                 |
| Prefixo                                       |                            | De               | Até |   |        |                 |
| Informe o prefixo                             |                            | 1                | 10  |   |        |                 |
| aa course (C)                                 |                            |                  |     |   |        |                 |
| De Até                                        |                            |                  |     |   |        |                 |
|                                               |                            |                  |     |   |        |                 |
| De Até                                        |                            |                  |     |   |        |                 |
| 1 10                                          |                            |                  |     |   |        |                 |
| <ul> <li>55 resultados encontrados</li> </ul> |                            |                  |     |   |        |                 |
| €                                             |                            |                  |     |   |        |                 |

Não esqueça de conferir todas as informações dos endereços de etiquetas antes de solicitar a impressão!

Se estiver tudo certo, é só clicar em **Imprimir**.

O arquivo com as etiquetas será baixado no seu computador e, então, é só enviar para a impressora conectada ao seu computador.

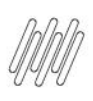

## TOTVS WMS SAAS – ETIQUETA – COMO IMPRIMIR AS ETIQUETAS EM LOTE NO MÓDULO CONFIGURADOR

| NMS                                           |                                        |                  |     |             |
|-----------------------------------------------|----------------------------------------|------------------|-----|-------------|
| Inicio Configurador Cadastro                  | de endereço Imprimir endereços em lote |                  |     |             |
| mprimir ender                                 | reços em lote                          |                  |     |             |
|                                               | Seleção de                             | endereços        |     | 2<br>Resumo |
| FILTROS                                       |                                        |                  |     |             |
| Depósito                                      |                                        | Estrutura física |     |             |
| ARMAZÉM GERAL                                 | ^                                      | Porta palete     | ^   |             |
| RUA(R)                                        |                                        |                  |     |             |
| Prefixo                                       |                                        | De               | Até |             |
| Informe o prefixo                             |                                        | 1                | 10  |             |
| COLUNA (C)                                    |                                        |                  |     |             |
| De                                            | Até                                    |                  |     |             |
| 1                                             | 10                                     |                  |     |             |
| ANDAR (A)                                     |                                        |                  |     |             |
| De                                            | Até                                    |                  |     |             |
| 1                                             | 10                                     |                  |     |             |
| <ul> <li>55 resultados encontrado-</li> </ul> | \$                                     |                  |     |             |
|                                               |                                        |                  |     |             |

Você também pode imprimir apenas uma única etiqueta se quiser!

Para isso, basta clicar nos **3 pontinhos** localizados no canto esquerdo do endereço selecionado na tabela e selecionar a opção **Imprimir etiqueta**.

O arquivo com a etiqueta será baixado no seu computador e, então, é só enviá-lo para a sua impressora.

| VMS                                                                                              |                                                                                                    |                                                             |                                                                                                    |                                                                         |                                                                                                    | <u>∞u</u> 8 ↓⊠                          |  |  |  |  |  |
|--------------------------------------------------------------------------------------------------|----------------------------------------------------------------------------------------------------|-------------------------------------------------------------|----------------------------------------------------------------------------------------------------|-------------------------------------------------------------------------|----------------------------------------------------------------------------------------------------|-----------------------------------------|--|--|--|--|--|
| Inicio Configurador Cadastro de e                                                                | ndereço                                                                                                    |                                                             |                                                                                                    |                                                                         |                                                                                                    |                                         |  |  |  |  |  |
| Cadastro de endereço Voitar Imprimir em lote Attenar em lote                                     |                                                                                                    |                                                             |                                                                                                    |                                                                         |                                                                                                    |                                         |  |  |  |  |  |
| Endereços                                                                                        |                                                                                                    |                                                             |                                                                                                    | #I 🔒                                                                    | Pesquisar C                                                                                                    | Respuisa Avançada                       |  |  |  |  |  |
| Filtrande porc. (Situação: Ativo, Bloqueado x)                                                   |                                                                                                    |                                                             |                                                                                                    |                                                                         |                                                                                                    |                                         |  |  |  |  |  |
| + Novo endereco Arraste a coluna adé aqué para agnupar                                           |                                                                                                    |                                                             |                                                                                                    |                                                                         |                                                                                                    |                                         |  |  |  |  |  |
| Depósito                                                                                         | Endereço completo (Desktop)                                                                                                    | Endereço abreviado (Dispositivos móveis)                    | Estrutura física                                                                                        | Função :                                                                | Acessivel a mão E Capacidad                                                                                                    | de unitizador E Capacidade altura       |  |  |  |  |  |
| +++ ARMAZÉM GERAL                                                                                | DOCA ENTRADA                                                                                                    | DOCA ENTRADA                                                | Blocado funcional                                                                                       | Doca                                                                    | NÃO APLICAVEL                                                                                                    |                                         |  |  |  |  |  |
| ARMAZÉM GERAL                                                                                    | DOCA SAIDA                                                                                                    | DOCA SAIDA                                                  | Blocado funcional                                                                                       | Doca                                                                    | NÃO APLICAVEL                                                                                                    |                                         |  |  |  |  |  |
| ··· ARMAZÉM GERAL                                                                                | Doca X                                                                                                    | Doca X                                                      | Blocado funcional                                                                                       | Doca                                                                    | NÃO APLICAVEL                                                                                                    |                                         |  |  |  |  |  |
|                                                                                                  |                                                                                                    | R01-C1-A0                                                   |                                                                                                    |                                                                         |                                                                                                    |                                         |  |  |  |  |  |
| Inativar                                                                                         | Rua 01 ; Coluna 1 ; Andar 0                                                                                                    |                                                             | Porta palete                                                                                            | Armazenagem                                                             | ACESSÍVEL A HÃO                                                                                                    | 1                                       |  |  |  |  |  |
| Inativar                                                                                         | Rua 01 ; Coluna 1 ; Andar 0<br>Rua 01 ; Coluna 1 ; Andar 1                                                                                                    | R01;C1;A1                                                   | Porta palete Porta palete                                                                               | Armazenagem<br>Armazenagem                                              | ACESSÍVEL A HÃO<br>NÃO ACESSÍVEL A HÃO                                                                                                    | 1                                       |  |  |  |  |  |
| Inativar<br>Alterar código de barras                                                             | Rua 01 ; Coluna 1 ; Andar 0<br>Rua 01 ; Coluna 1 ; Andar 1<br>Rua 1 ; Coluna 1 ; Andar 1                                                                                 | R01;C1;A1<br>R1;C1;A1                                       | Porta palete<br>Porta palete<br>Porta palete                                                            | Armazenagem<br>Armazenagem<br>Armazenagem                               | ACESSIVEL A NÃO<br>NÃO ACESSIVEL A NÃO<br>ACESSIVEL A NÃO                                                                                                    | 1                                       |  |  |  |  |  |
| Inativar<br>Alterar código de barras<br>Alterar capacidade                                       | Rus 01; Coluna 1; Andar 0<br>Rus 01; Coluna 1; Andar 1<br>Rus 1; Coluna 1; Andar 1<br>Rus 01; Coluna 1; Andar 1                                                          | R01;C1;A1<br>R1;C1;A1<br>R01:C1;A2                          | Porta palete Porta palete Porta palete Porta palete Porta palete                                        | Armazenagem<br>Armazenagem<br>Armazenagem<br>Armazenagem                | АСЕЗЗИТЕ, А ИЙО<br>ИЙО АСЕЗЗИТЕ, А ИЙО<br>АСЕЗЗИТЕ, А ИЙО<br>ИЙО АСЕЗЗИТЕ, А ИЙО                                                                                                    | 1 1 1 1 1                               |  |  |  |  |  |
| Inativar<br>Alterar código de barras<br>Alterar capacidade<br>Imprimir etiqueta                  | Rua 01; Coluna 1; Andar 0<br>Rua 01; Coluna 1; Andar 1<br>Rua 1; Coluna 1; Andar 1<br>Rua 01; Coluna 1; Andar 2<br>Rua 1; Coluna 1; Andar 2                              | R01:C1:A1<br>R1:C1:A1<br>R01:C1:A2<br>R1:C1:A2              | Porta palete<br>Porta palete<br>Porta palete<br>Porta palete<br>Porta palete                            | Armazenagem<br>Armazenagem<br>Armazenagem<br>Armazenagem<br>Armazenagem | ΑCESSÍNE, Α ΝἶΟ           ΝΙἶΟ ACESSÍNE, Α ΝΙΟ           ΑCESSÍNE, Α ΝΙΟ           ΝΙΟ ACESSÍNE, Α ΝΙΟ           ΝΙΟ ACESSÍNE, Α ΝΙΟ           ΝΙΟ ACESSÍNE, Α ΝΙΟ                                                            | 1 1 1 1 1 1 1 1 1 1 1 1 1 1 1 1 1 1 1 1 |  |  |  |  |  |
| Inativar<br>Alterar código de barras<br>Alterar capacidade<br>Imprimir etiqueta<br>ARMAZEM GERAL | Rua 01: Columa 1: Andar 0<br>Rua 01: Columa 1: Andar 1<br>Rua 1: Columa 1: Andar 1<br>Rua 01: Columa 1: Andar 2<br>Rua 1: Columa 1: Andar 2<br>Rua 01: Columa 1: Andar 3 | R01;C1;A1<br>R1;C1;A1<br>R01;C1;A2<br>R1;C1;A2<br>R01;C1;A3 | Porta palete Porta palete Porta palete Porta palete Porta palete Porta palete Porta palete Porta palete | Armazenagem<br>Armazenagem<br>Armazenagem<br>Armazenagem<br>Armazenagem | Ασσσόντε, αικόο           Νύο Ασσσόντε, αικόο           Ασσσόντε, αικόο           Νύο Ασσσόντε, αικόο           Νύο Ασσσόντε, αικόο           Νύο Ασσσόντε, αικόο           Νύο Ασσσόντε, αικόο           Νύο Ασσσόντε, αικόο | 1<br>1<br>1<br>1<br>1<br>1              |  |  |  |  |  |